## 令和7年度 土木事業等における事故防止講習会(事業者講習会)

## オンライン参加方法

この度は土木事業等における事故防止講習会にご参加いただきありがとうございます。 以下の手順に従ってオンライン会議への入場をお願いします。

なお、講習会当日のオンライン会場の開場は、講習開始 30 分前を予定しています。 注意事項

・会議参加中は、音声はミュートのままにしてください。

(初期設定でミュートにしておりますが、なっていない場合はミュートにしてください)

## オンライン会議参加方法について

- ① 申し込み(LoGo フォーム)完了メールに添付の【接続リンク】から会議に参加
- ブラウザから会議に参加する。(もちろん Webex アプリでの参加も問題ありませんが、ここではブラウザでの説明をいたします。)

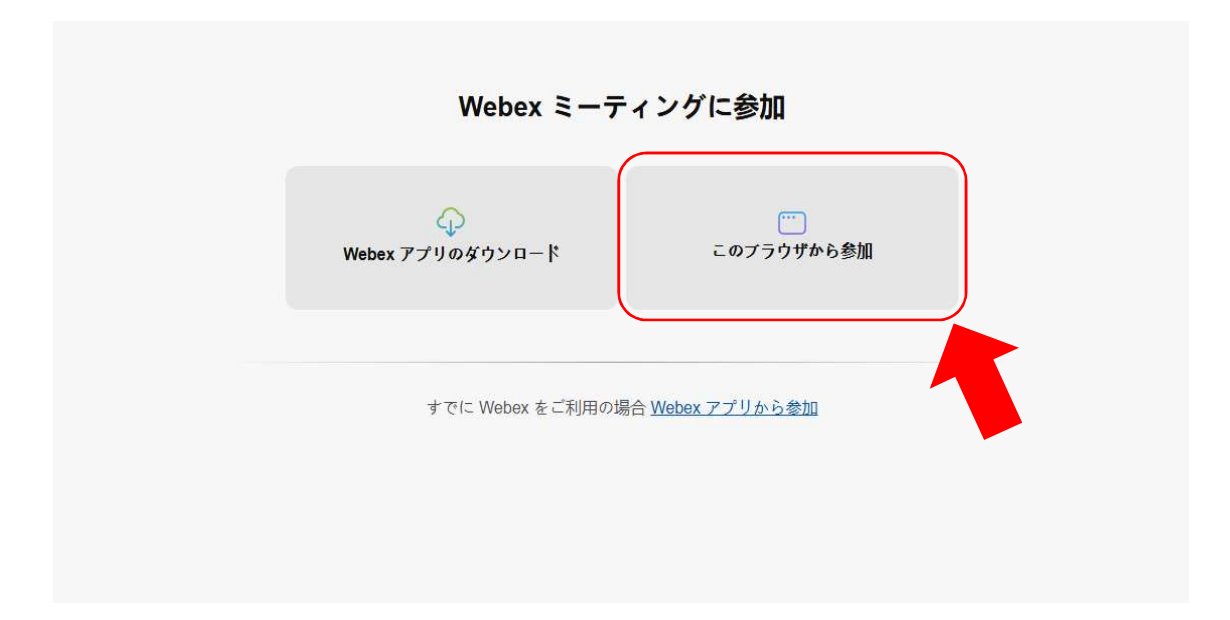

画面右の「このブラウザで続行」をクリックします。

※ブラウザから参加がうまくいかない場合は webex アプリを画面に従ってダウンロードしてお使いください。

③ゲストとして参加をクリックします。

| ミーティングに参加             |
|-----------------------|
| サインインして参加<br>ゲストとして参加 |
|                       |

③ 参加者情報を入力する

| ゲストとして参加<br>表示名 (必須) |  |
|----------------------|--|
| メールアドレス (必須)         |  |
| ■ 自分の情報を記憶する         |  |
|                      |  |
|                      |  |

参加者の情報を入力します。

○名前欄には「氏名/お勤めの会社名/会社の所在市町村名」を入力してください。

(記載例:県北太郎/次郎建設/菊池市)

○メールアドレス欄 → 入力が必要です。

④ 入場後音声をミュートにし、ウェビナーに参加する

| 事故防止講習会(事業者向け)     |           |  |
|--------------------|-----------|--|
|                    |           |  |
|                    |           |  |
| 2?                 |           |  |
|                    |           |  |
|                    |           |  |
| <ul><li></li></ul> | ウェビナー に参加 |  |
|                    |           |  |

「ウェビナーに参加」ボタンから入室してください。

※講習会中に不具合があった場合等は、画面右下の「チャット」ボタンを押し、内容を入力 することができます。